MAINE DEPARTMENT OF EDUCATION Child Nutrition Programs

#### Maine DOE Child Nutrition Navigating CNPweb

August 15, 2024

Jodi Truman, Child Nutrition 207-624-6877

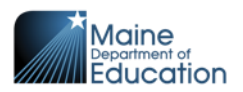

MAINE DEPARTMENT OF EDUCATION Child Nutrition Programs

#### **Overview of CNPweb**

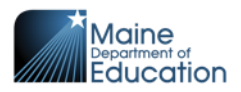

# Agenda

- Learn about:
  - Login
  - User Access
  - Landing Page
  - SNP Bar
  - Sponsor Summary Tabs
    - Checklist
    - Applications
    - Forms
  - Claims
  - Claim Payments
  - User Access

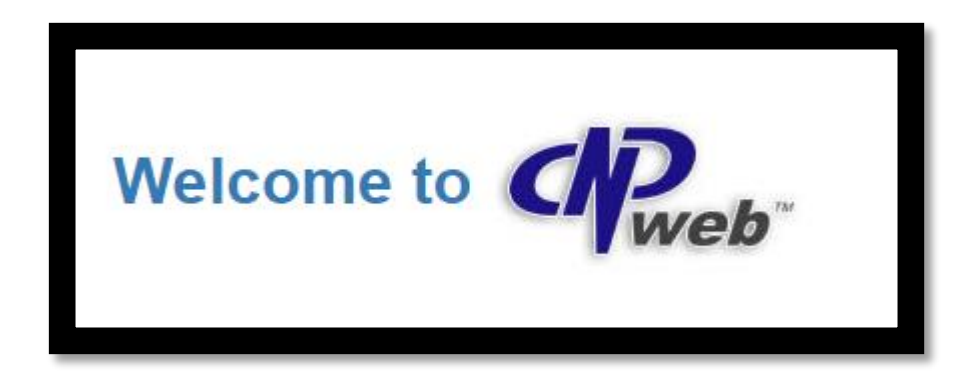

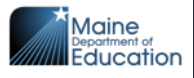

## **Maine.gov Child Nutrition Website**

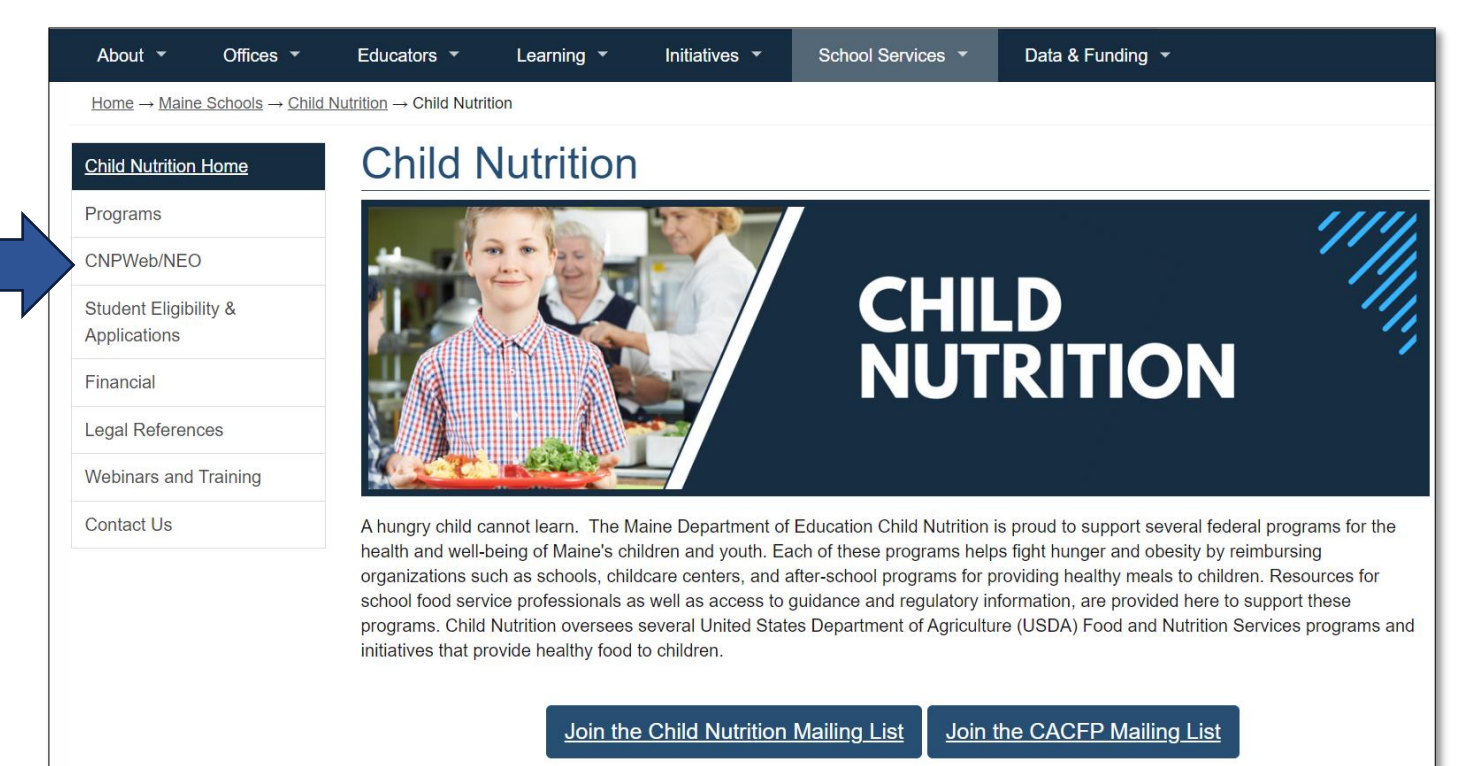

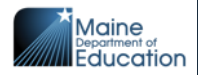

## **CNPweb Login**

| Welcome to Creb                                  |                                                       |  |  |  |  |  |  |  |
|--------------------------------------------------|-------------------------------------------------------|--|--|--|--|--|--|--|
| Maine                                            | Sign In                                               |  |  |  |  |  |  |  |
| Department of<br>Education                       | Enter User Id:                                        |  |  |  |  |  |  |  |
|                                                  | Enter Password:                                       |  |  |  |  |  |  |  |
|                                                  | Forgot User ID?<br>Contact Maine DOE at (207)624-6842 |  |  |  |  |  |  |  |
| Child Nutrition<br>Maine Department of Education | Forgot Password?                                      |  |  |  |  |  |  |  |
|                                                  | Login                                                 |  |  |  |  |  |  |  |

#### **User Access Groups**

#### Sponsor Admin:

- Application,
- Claims,
- October Survey,
- Verification,
- Financial Report
- FFVP

#### **Claim Approver:**

• This is the Superintendent / Legal Agent - Claim Approver

**View Only** 

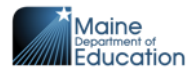

## **CNPweb Login Process**

| Program Selection |                                        |  |  |  |  |  |  |
|-------------------|----------------------------------------|--|--|--|--|--|--|
| Program Code      | Program Description                    |  |  |  |  |  |  |
| SNP               | School Nutrition Programs              |  |  |  |  |  |  |
| SFSP              | Summer Food Service Program            |  |  |  |  |  |  |
| FDP               | Food Distribution Program (USDA Foods) |  |  |  |  |  |  |

| Next Page >>                                                                                                    | Progra  |
|----------------------------------------------------------------------------------------------------|---------|
|                                                                                                    | Program |
| Program Year 2025 Applications Are OPEN!                                                                             |         |
| FY25 Annual Application Guide is located in the Help Tab.                                                            | 2019    |
| Application questions contact: jodi.truman@maine.gov                                                                 | 2020    |
| Program Year 2024 Annual Financial Report                                                                            | 2021    |
| Once you have reported your revenue and expenses for F2024 you can submit your Annual Financial Report in<br>CNPWeb. | 2022    |
| The Annual Financial Report will need to be completed in program year 2024 before September 1, 2024.                 | 2022    |
| User guide is located in the Help Tab, additional questions contact: jodi.truman@maine.gov                           | 2023    |
| Last Updated: 7/26/2024 8:48:47 AM                                                                                   | 2024    |
|                                                                                                    |         |

Next Page >>

| Program Year Selection |                    |                  |  |  |  |  |  |  |
|------------------------|--------------------|------------------|--|--|--|--|--|--|
| Program Year           | Program Begin Date | Program End Date |  |  |  |  |  |  |
| 2019                   | July 1, 2018       | June 30, 2019    |  |  |  |  |  |  |
| 2020                   | July 1, 2019       | June 30, 2020    |  |  |  |  |  |  |
| 2021                   | July 1, 2020       | June 30, 2021    |  |  |  |  |  |  |
| 2022                   | July 1, 2021       | June 30, 2022    |  |  |  |  |  |  |
| 2023                   | July 1, 2022       | June 30, 2023    |  |  |  |  |  |  |
| 2024                   | July 1, 2023       | June 30, 2024    |  |  |  |  |  |  |
| 2025                   | July 1, 2024       | June 30, 2025    |  |  |  |  |  |  |

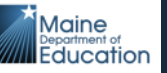

5

## Landing Page

There are two parts to the landing page

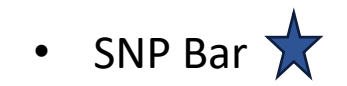

| SNP Applications                     |                         | orts <del>-</del> Help <del>-</del> |                                  |                         |               | Programs <del>-</del>     | L Jodisponso    |
|--------------------------------------|-------------------------|-------------------------------------|----------------------------------|-------------------------|---------------|---------------------------|-----------------|
| Test Site                            |                         |                                     |                                  |                         | Pi            | ogram Year: 2024 Sponsor: | 1013-Pleasant P |
| Spo                                  | nsor Summary            |                                     |                                  |                         |               | Pleasant Point (101       | 13)             |
| $\square$                            | Checklist               | Applications                        | Forms                            | Claims                  | Payments      | Users                     |                 |
|                                      |                         |                                     |                                  |                         |               | Washington County         |                 |
|                                      | Form Name               |                                     | Revision                         | Status                  | Date Approved | Action                    |                 |
| FFVP Beatrice Rafferty School (1014) |                         | FFVP App can not currently b        | be entered for 2024.             |                         |               | _                         |                 |
|                                      | Annual Financial Report |                                     | Report to be filed after final c | laims entered for 2024. |               |                           |                 |

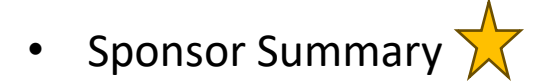

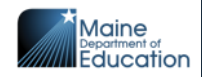

# SNP Bar ★

| NP Applications - | E-Reviews - Reports - Help -                                                   | F            | Programs <del>-</del> | L Jodisponsor 🗸     |
|-------------------|--------------------------------------------------------------------------------|--------------|-----------------------|---------------------|
| est Site          | Program                                                                        | 1 Year: 2024 | Sponsor:              | 1013-Pleasant Point |
|                   | • Applications – Takes you back to the Sponsor Summary Page                    | 2e           | ]                     |                     |
|                   | <ul> <li>E-Reviews – Used with an Administrative Review</li> </ul>             | <u> </u>     |                       |                     |
|                   | <ul> <li>Reports – Sponsor and Accounting Reports</li> </ul>                   |              |                       |                     |
|                   | <ul> <li>Help – All your User Guides for CNPweb</li> </ul>                     |              |                       |                     |
|                   | • <b>Programs</b> – You can toggle between programs (SFSP, FDP)                |              |                       |                     |
|                   | Login User – Logout                                                            |              |                       |                     |
|                   | <ul> <li>Program Year – Toggle between program years.</li> </ul>               |              |                       |                     |
|                   | <ul> <li>Sponsor – For those Directors that have one than one Distr</li> </ul> | ict          |                       |                     |
|                   | you can switch from here.                                                      |              |                       |                     |
|                   |                                                                                |              | -                     |                     |

### Sponsor Summary Tabs 🔶

| S | oonsor Summary            |             |                              |                                                         |          | Pleasant Point (1013) |  |  |
|---|---------------------------|-------------|------------------------------|---------------------------------------------------------|----------|-----------------------|--|--|
|   | Checklist Applications    |             | Forms                        | Claims                                                  | Payments | Users                 |  |  |
|   |                           |             |                              |                                                         |          | Washington County     |  |  |
|   | Form Name                 |             | Revision                     | Revision Status Date Approv                             |          |                       |  |  |
|   | FFVP Beatrice Rafferty Sc | hool (1014) | FFVP App can not currer      | FFVP App can not currently be entered for 2024.         |          |                       |  |  |
|   | Annual Financial Report   |             | Report to be filed after fir | Report to be filed after final claims entered for 2024. |          |                       |  |  |

- Checklist
- Applications
- Forms
- Claims
- **Payments** Lists the breakdown of your claim payments
- Users Lists all users that have access to CNPweb.

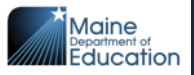

## **Sponsor Summary Tab - Checklist**

 Checklist – Used during the yearly application process, required documents are uploaded here. There is also a section for "As Needed" this may be used for uploads for the program year as directed by Child Nutrition.

| Spon | isor Su  | mmary                 |                                          |        |                 |           |               | Pleasant P    | 'oint (1013) |
|------|----------|-----------------------|------------------------------------------|--------|-----------------|-----------|---------------|---------------|--------------|
|      |          | Checklist             | Applications                             | Forms  | Claims          |           | Payments      | Users         |              |
|      |          |                       |                                          |        |                 |           |               | Washington    | County       |
| Item | Required | On-Line Forms Desc    | ription                                  |        |                 | Count/Dat | e             | Status        |              |
| 1.   |          | Sponsor Information § | Sheet                                    |        |                 |           |               | Errors        |              |
| 2.   | ۲        | Site Information Shee | t(S)                                     |        |                 | 1 of 1    |               | Incomplete    |              |
| Item | Requ     | ired Off-Line For     | ms Description                           |        | Downloads       | Date Sent | Date Received | Date Complete | Action       |
| 1.   | Ø        | Agreement of          | Child Nutrition Program                  |        | <u>A</u>        |           |               |               | 2            |
| 2.   | S        | Policy Statem         | ient for free and reduced price benefits |        | 4               |           |               |               | 1            |
| 3.   | Ľ        | Agreement to          | Participate in CEP                       |        | 4               |           |               |               | 1            |
| 4.   |          | Agreement to          | Participate in Provision II              |        | 4               |           |               |               | 1            |
| 5.   | C        | Attestation of        | compliance with meal pattern requirement | ts     | <u>ح</u>        |           |               |               | 2            |
| 6.   |          | Free & Reduc          | ed Price Meal Application and Household  | Letter |                 |           |               |               | 2            |
| 7.   |          | Direct Certific       | ation Eligibility notification letter    |        |                 |           |               |               | 1            |
| 8.   |          | Free Eligibility      | / Notification Letter                    |        |                 |           |               |               | 1            |
| 9.   |          | Reduced-pric          | e Eligibility Notification Letter        |        |                 |           |               |               | 1            |
| 10.  |          | Denied Eligibi        | ility Notification Letter                |        |                 |           |               |               | 1            |
| 11.  |          | Paid Lunch E          | quity (PLE) Tool                         |        | ×               |           |               |               | 2            |
| 12.  |          | FSMC Contra           | act/Renewal Agreement                    |        |                 |           |               |               | 1            |
| 13.  | S        | FFVP Agreen           | nent                                     |        | 4               |           |               |               | 2            |
| 14.  | Ľ        | CNPWeb Use            | er Access Annual Certification Form      |        | <mark>لح</mark> |           |               |               | 1            |
| 15.  |          | Attestation for       | r Non-Congregate Service in SSO          |        | 4               |           |               |               | 1            |
| Item |          | Off-Line For          | ms - As Needed                           |        | Downloads       | Date Sent | Date Received | Date Complete | Action       |

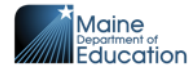

## **Sponsor Summary Tab - Application**

| Sp | onsor Summ                                  | nary       |                  |       |              |               |           | Pleasant Point (1013) |
|----|---------------------------------------------|------------|------------------|-------|--------------|---------------|-----------|-----------------------|
|    | Checklis                                    | st         | Applications     | Forms | Claims       | 3             | Payments  | Users                 |
|    |                                             |            |                  |       |              |               |           | Washington County     |
|    | Number                                      | Name       |                  | Revi  | sion         | Status        | Date Appr | oved Action           |
|    | Sponsor Information Sheet                   |            | (                | ) Pe  | ending Submi | ssion         | ۲         |                       |
|    | Site Informatio                             | n Sheet(s) |                  |       |              |               |           |                       |
|    | 1014                                        | Sipayik E  | lementary School | (     | ) Pe         | ending Submi  | ssion     | ۲                     |
|    |                                             |            |                  |       |              |               |           |                       |
|    | Community Eligibility Provision Application |            |                  |       | ) F          | Pending Appro | oval      | ۲                     |

 Applications – This is your Districts yearly application to participate in NSLP/SBP. The Sponsor Information Sheet and Site Information Sheet(s) are listed here. Throughout the year you may need to make a revision to your Approved Application.

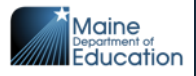

### **Sponsor Summary Tab - Forms**

| Sponsor Summary Pleasant Point (1 |                        |                                                                                                    |                                                              |                              |                               |                   |  |  |  |
|-----------------------------------|------------------------|----------------------------------------------------------------------------------------------------|--------------------------------------------------------------|------------------------------|-------------------------------|-------------------|--|--|--|
| Checklist                         | Applications           | Forms                                                                                                    | Activities                                                   | Claims                       | Payments                      | Users             |  |  |  |
|                                   |                        |                                                                                                    |                                                              |                              |                               | Washington County |  |  |  |
| Form Name                         |                        | F                                                                                                    | tevision                                                     | Status                       | Date Approved                 | Action            |  |  |  |
| FFVP Sipayik Elemen               | tary School (1014)     |                                                                                                    | 0                                                            | Approved                     | 5/17/2023                     | •                 |  |  |  |
| October Survey                    |                        |                                                                                                    | 0                                                            | Approved                     | 12/5/2023                     | • +               |  |  |  |
| Annual Financial Rep              | oort                   | Report to b                                                                                                    | Report to be filed after final claims entered for 2024.      |                              |                               |                   |  |  |  |
| Verification Summary              | 1                      | Complete a the number                                                                                                    | as soon as possible on or af<br>r of applications to verify. | ter October 1, 2023 to deter | mine verification sampling op | tions and         |  |  |  |
| Verification Results              |                        | Verification is to be finalized and reported to MDOE by November 15, 2023.<br><b>Verification is past due.</b><br>Verification Summary must be complete before the results can be entered. |                                                              |                              |                               |                   |  |  |  |
| Community Eligibility             | Provision Notification |                                                                                                    | Approved                                                     |                              |                               |                   |  |  |  |

 Forms – FFVP Application, October Survey, Annual Financial Report, Verification Summary, Verification Results and CEP Notification are found here.

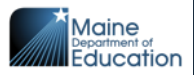

### **Sponsor Summary Tab Claims**

| Sponsor Sur   | nmary    |              |                                 |                            |                 |           | Plea        | sant              | Point (1013) |  |
|---------------|----------|--------------|---------------------------------|----------------------------|-----------------|-----------|-------------|-------------------|--------------|--|
| Che           | cklist   | Applications | Forms                           | Claims                     | Р               | Payments  |             |                   |              |  |
|               |          |              | Date                            | of Last One Time Exception | : None          |           | Wash        | Washington County |              |  |
|               |          | WARNING:     | Approaching limit of FFVP alloc | cated funds. Remaining FFV | P funds = \$0.0 | 10        |             |                   |              |  |
| Claim I       | Month    | Form /       | Site Name                       | Revision                   | Status          | Claim Amo | ount        | Acti              | on           |  |
| Reimbursement | Claims   |              |                                 |                            |                 |           |             |                   |              |  |
| Septerr       | ber 2023 | Sponso       | or Claim                        | 0                          | Paid            | \$1;      | 3,744.35 \$ | ۲                 | +            |  |
| Octobe        | r 2023   | Sponso       | or Claim                        | 0                          | Paid            | \$1       | 7,038.66 \$ | ۲                 | +            |  |
| Novem         | ber 2023 | Sponso       | or Claim                        | 0                          | Paid            | \$12      | 2,019.49 \$ | ۲                 | +            |  |
| Decem         | ber 2023 | Sponso       | or Claim                        | 0                          | Paid            | \$        | 9,324.30 \$ | ۲                 | +            |  |
| 🖿 January     | / 2024   | Sponso       | or Claim                        | 0                          | Paid            | \$14      | 4,949.61 \$ | ۲                 | +            |  |
| Februa        | ry 2024  | Sponso       | or Claim                        | 0                          | Paid            | \$10      | 0,926.04 \$ | ۲                 | +            |  |
| March 2       | 2024     | Sponso       | or Claim                        | 0                          | Paid            | \$13      | 3,215.69 \$ | ۲                 | +            |  |
| > April 20    | 24       | Sponso       | or Claim                        | 1                          | Paid            | \$12      | 2,109.05 \$ | ۲                 | +            |  |
| May 20        | 24       | Sponso       | or Claim                        | 0                          | Paid            | \$10      | 6,229.07 \$ | ۲                 | +            |  |
| June 20       | )24      | Sponso       | or Claim                        | 0                          | Paid            | \$0       | 6,572.49 \$ | ۲                 | +            |  |

 Claims – Monthly claim submission is completed here and Local Foods (LFS) Submission.

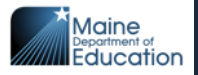

#### **Regular Claiming and Provision II Base Year:**

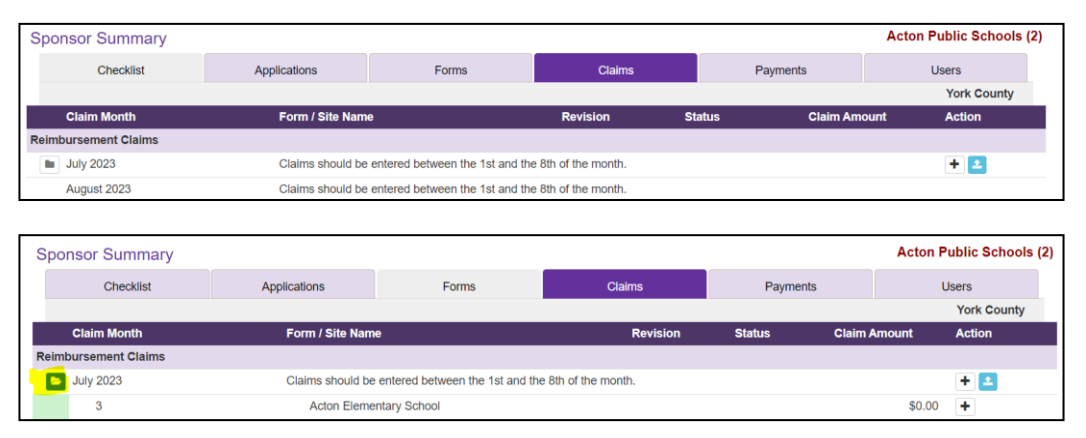

When completing a claim, open the folder next to the Month (highlighted above). The school site now opens to enter claiming.

| Meals  | s / Milk Served           | Lunch | Breakfast    | Snack | Special Milk |
|--------|---------------------------|-------|--------------|-------|--------------|
| 1.     | Free                      | 0     | 0            | 0     | 0            |
| 2.     | Reduced                   | 0     | 0            | 0     |              |
| 3.     | Paid                      | 0     | 0            | 0     | 0            |
| 4.     | Total Meals Served        | 0     | 0            | 0     | 0            |
|        |                           |       |              |       |              |
| 5.     | Operating Days            | 0     | 0            | 0     | 0            |
| 6.     | Avg Daily Participation   | 0     | 0            | 0     | 0            |
|        |                           |       |              |       |              |
| Eligit | bility Information        | Meals | Special Milk |       |              |
| 7.     | Free Eligible Children    | 0     | 0            |       |              |
| 8.     | Reduced Eligible Children | 0     |              |       |              |
| 9.     | Paid Eligible Children    | 0     | 0            |       |              |
| 10.    | Total                     | 0     | 0            |       |              |

Question 1-5: Enter total meals served by eligibility. (Free/Reduced/Paid) Question 7-9: Total enrollment by eligibility for site.

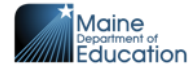

#### **Provision II Year 2-4:**

|      | Claim Month      | Form / Site Name                                              | Revision | Status | Claim Amount | Action |
|------|------------------|---------------------------------------------------------------|----------|--------|--------------|--------|
| Reim | bursement Claims |                                                               |          |        |              |        |
|      | July 2023        | Claims should be entered between the 1st and the 8th of the m | nonth.   |        |              | + ᆂ    |
|      | 5                | Alexander Elementary                                          |          |        | \$0.00       | +      |

| Meals / Milk Served |                           | Provision 2         Provision 2           Milk Served         Yr Calc         Yr Calc           Lunch         Breakfast |              | Snack       | Special Milk |  |
|---------------------|---------------------------|----------------------------------------------------------------------------------------------------|--------------|-------------|--------------|--|
| 1.                  | Free                      | 43                                                                                                    | 20           | 0           | 0            |  |
| 2.                  | Reduced                   | 0                                                                                                    | 0            | 0           |              |  |
| 3.                  | Paid                      | 57                                                                                                    | 30           | 0           | 0            |  |
| 4.                  | Total Meals Served        | 100                                                                                                    | 50           | 0           | 0            |  |
|                     |                           |                                                                                                    |              |             |              |  |
| 5.                  | Operating Days            | 15                                                                                                    | 15           | 0           | 0            |  |
| 6.                  | Avg Daily Participation   | 7                                                                                                    | 3            | 0           | 0            |  |
|                     |                           |                                                                                                    |              | Provision 2 | Provision 2  |  |
| Eligi               | bility Information        | Meals                                                                                                    | Special Milk | Lunch       | Breakfast    |  |
| 7.                  | Free Eligible Children    | 14                                                                                                    | 0            | 42.80 %     | 40.30 %      |  |
| 8.                  | Reduced Eligible Children | 0                                                                                                    |              | 0.00 %      | 0.00 %       |  |
| 9.                  | Paid Eligible Children    | 21                                                                                                    | 0            | 57.20 %     | 59.70 %      |  |
| 10.                 | Total                     | 35                                                                                                    | 0            | 100.00 %    | 100.00 %     |  |

4. Enter total meals served for Breakfast and Lunch

5. Enter number of Operating Days

Once saved, system will compute # 1.-3. based on your base year claiming percent. Percentages are listed in 7. -9.

7. – 9. System enters the sites Enrollment Eligibility based on the base year. This is the same percentage for each month.

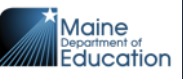

14

#### **CEP Claiming:**

|      | Claim Month      | Form / Site Name             | Revision | Status | Claim Amount Action |
|------|------------------|------------------------------|----------|--------|---------------------|
| Reim | oursement Claims |                              |          |        |                     |
|      | July 2023        | Sponsor Claim                | 0        | Paid   | \$935.00 \$ 👁       |
|      | 128              | Dawn F Barnes Elementary Sch | 0        | Paid   | \$935.00 \$ 👁 🕇     |

| Mea                     | ls / Milk Served        | C.E.P.<br>Lunch | C.E.P. C.E.P.<br>Lunch Breakfast |          | Special Milk |  |
|-------------------------|-------------------------|-----------------|----------------------------------|----------|--------------|--|
| 1.                      | Free                    | 125             | 125                              | 0        | 0            |  |
| 2.                      | Reduced                 | 0               | 0                                | 0        |              |  |
| 3.                      | Paid                    | 0               | 0                                | 0        | 0            |  |
| 4.                      | Total Meals Served      | 125             | 125                              | 0        | 0            |  |
| 5.                      | Operating Days          | 20              | 20                               | 0        | 0            |  |
| 6.                      | Avg Daily Participation | 6               | 6                                | 0        | 0            |  |
| Eligibility Information |                         | Meals           | Special Milk                     | C.E.P    |              |  |
| 7.                      | Free Eligible Children  | 150             | 0                                | 100.00 % |              |  |
| 10.                     | Total                   | 150             | 0                                | 100.00 % |              |  |

 Total Meals Served for Lunch and Breakfast are entered.

Operating Days for the month are entered.

10. Total Enrollment for site is entered

System does the calculation based on your CEP claiming percent. #1. will change based on that percent.

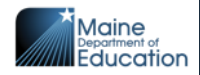

#### Local Foods and Approval:

|      | Claim Month      | Form / Site Name        | Revision | Status             | Claim Amount Action |
|------|------------------|-------------------------|----------|--------------------|---------------------|
| Reim | oursement Claims |                         |          |                    |                     |
|      | July 2023        | Sponsor Claim           | 0        | Pending Submission | \$0.00 💲 👁 🖍        |
|      | 3                | Acton Elementary School | 0        | Complete           | \$1,057.60 \$ 👁 🖍   |

| Loca | Foods Fund                                                                                                    |                                                                                                    |  |  |  |  |  |
|------|----------------------------------------------------------------------------------------------------|----------------------------------------------------------------------------------------------------|--|--|--|--|--|
| 21.  | 21. I hereby submit receipts for produce, value-added dairy, protein or minimally processed foods purchased directly from a farmer or farmers' cooperative, local food hub, local food processor or food service distributor in the State of Maine and used in the School Food Service Program. The produce was not offered in the Federal Fresh Fruit Vegetable Program. |                                                                                                    |  |  |  |  |  |
|      | Enter 1/3 of Receipt tot                                                                                                    | al (pre-tax): \$ 0.00 E Add Receipt                                                                                                    |  |  |  |  |  |
| Cert | fication                                                                                                    |                                                                                                    |  |  |  |  |  |
| 2.   | Check here to Cer                                                                                                    | tify this claim.                                                                                                    |  |  |  |  |  |
|      | "By signing this re<br>are for the purpos<br>any material fact, i                                                                                                    | port, I certify to the best of my knowledge and belief that the report is true, complete, and accurate and the expenditures, disbursements and cash receipts<br>es and objectives set forth in the terms and conditions of the federal award. I am aware that any false, fictitious, or fraudulent information or the omission of<br>may subject me to criminal civil or administrative penalties for fraud, false statements, false claims, or otherwise." |  |  |  |  |  |
| 00   | Check here to An                                                                                                    | nrove this claim                                                                                                    |  |  |  |  |  |

#### Local Foods Fund:

21. If you have excepted Local Foods Funds (LFS). Enter the total amount requesting for the month and upload your Federal Local Foods summary page with receipts. Disregard the 1/3 receipt total. Do not start requesting funds until you here from us. Be watching the **Thursday Update** for notification.

#### Certification:

22. Claim Filer – Must check box 22. Then Save.

23. Claim Approver – Must log in and check box 23. Then Save. This will complete your claim submission and your Claim Status will change to "Approved"

|      | Claim Month       | Form / Site Name        | Revision | Status             | Claim Amount Action            |
|------|-------------------|-------------------------|----------|--------------------|--------------------------------|
| Rein | nbursement Claims |                         |          |                    |                                |
| Þ    | July 2023         | Sponsor Claim           | 0        | Pending Submission | \$1,057.60 <mark>\$</mark> 👁 🖍 |
|      | 3                 | Acton Elementary School | 0        | Complete           | \$1,057.60 💲 💿 🖍               |

| SNP - School Nutrition Programs Maine Department of Education |                   |        |                |  |  |  |  |  |
|---------------------------------------------------------------|-------------------|--------|----------------|--|--|--|--|--|
| Sponsor Claim Reimbursement Summary July 2023                 |                   |        |                |  |  |  |  |  |
| Acton Public Schools (2) Pending Submission                   |                   |        |                |  |  |  |  |  |
|                                                               |                   |        | Revision 0     |  |  |  |  |  |
|                                                               |                   |        | Original Claim |  |  |  |  |  |
|                                                               |                   |        | 1              |  |  |  |  |  |
| Lunch Reimbursement                                           | Lunches Served    | Rate   | Reimb Amount   |  |  |  |  |  |
| Regular Free Lunch                                            | 100               | 4.3300 | 433.00         |  |  |  |  |  |
| Regular Reduced-Price Lunch                                   | 50                | 3.9300 | 196.50         |  |  |  |  |  |
| Regular Paid Lunch                                            | 10                | 0.4800 | 4.80           |  |  |  |  |  |
| Total Lunches Served                                          | 160               |        | 634.30         |  |  |  |  |  |
|                                                               |                   |        |                |  |  |  |  |  |
| State Reduced Lunch Reimbursement                             | 50                | 0.4000 | 20.00          |  |  |  |  |  |
| State Paid Lunch Reimbursement                                | 10                | 3.8500 | 38.50          |  |  |  |  |  |
| Total Lunch Reimbursement                                     | 160               |        | 692.80         |  |  |  |  |  |
|                                                               |                   |        |                |  |  |  |  |  |
| Breakfast Reimbursement                                       | Breakfasts Served | Rate   | Reimb Amount   |  |  |  |  |  |
| Regular Free Breakfast                                        | 100               | 2.2800 | 228.00         |  |  |  |  |  |
| Regular Reduced-Price Breakfast                               | 50                | 1.9800 | 99.00          |  |  |  |  |  |
| Regular Paid Breakfast                                        | 10                | 0.3800 | 3.80           |  |  |  |  |  |
| Total Regular Breakfast                                       | 160               |        | 330.80         |  |  |  |  |  |
|                                                               |                   |        |                |  |  |  |  |  |
| State Reduced Breakfast Reimbursement                         | 50                | 0.3000 | 15.00          |  |  |  |  |  |
| State Paid Breakfast Reimbursement                            | 10                | 1.9000 | 19.00          |  |  |  |  |  |
| Total Breakfast Reimbursement                                 | 160               |        | 364.80         |  |  |  |  |  |
| Total Claim Reimbursement Amount                              |                   |        | 1,057.60       |  |  |  |  |  |
| Less Previous Reimbursement Amount                            |                   |        | 0.00           |  |  |  |  |  |
| Net Claim Reimbursement Amount                                |                   |        | 1,057.60       |  |  |  |  |  |

By clicking on the \$ you will then see the breakdown of your reimbursement.

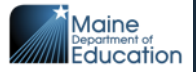

17

### **Sponsor Summary Tab - Payments**

|      | Checklist          |           | Applications | Forms                    | Ac      | ctivities | Claims     | Payments | 3       | Users         |
|------|--------------------|-----------|--------------|--------------------------|---------|-----------|------------|----------|---------|---------------|
|      |                    |           |              |                          |         |           |            |          |         | York County   |
| Оре  | n Balance Transact | ions      | Lunch        | Breakfast                | Snack   | Milk      | Match      | FFVP     | Produce | Total Payable |
| Tota | I Open Transaction | S         | 0.00         | 0.00                     | 0.00    | 0.00      | 0.00       | 0.00     | 0.00    | 0.00          |
| Bato | h Number           | Date      | Lunch        | Breakfast                | Snack   | Milk      | Match      | FFVP     | Produce | Total Payment |
| >    | 1239 7             | 7/7/2023  | 3,627.68     | 1,420.64                 | 0.00    | 0.00      | 7,226.58   | 0.00     | 0.00    | 12,274.90     |
| >    | 1234 6             | 6/9/2023  | 6,934.79     | 2,749.23                 | 0.00    | 0.00      | 13,856.62  | 0.00     | 0.00    | 23,540.64     |
| >    | 1227 5             | 5/9/2023  | 4,826.65     | 1,893.22                 | 0.00    | 0.00      | 9,481.74   | 0.00     | 0.00    | 16,201.61     |
| >    | 1221 4             | /10/2023  | 6,993.05     | 2,785.74                 | 0.00    | 0.00      | 13,573.36  | 0.00     | 0.00    | 23,352.15     |
| >    | 1216               | 3/9/2023  | 4,193.36     | 1,675.64                 | 0.00    | 0.00      | 8,788.80   | 0.00     | 0.00    | 14,657.80     |
| >    | 1214 3             | 3/8/2023  | 0.00         | 0.00                     | 0.00    | 0.00      | 1,663.33   | 0.00     | 0.00    | 1,663.33      |
| >    | 1208 2             | 2/9/2023  | 5,482.14     | 2,181.19                 | 0.00    | 0.00      | 11,151.34  | 0.00     | 0.00    | 18,814.67     |
| >    | 1201               | /9/2023   | 4,668.58     | 1,840.67                 | 0.00    | 0.00      | 9,219.94   | 0.00     | 0.00    | 15,729.19     |
| >    | 1196 1             | 2/9/2022  | 5,637.77     | 2,405.43                 | 0.00    | 0.00      | 11,183.98  | 0.00     | 0.00    | 19,227.18     |
| >    | 1190 11            | /14/2022  | 6,112.64     | 2,707.90                 | 0.00    | 0.00      | 11,972.18  | 0.00     | 0.00    | 20,792.72     |
| >    | 1182 10            | )/11/2022 | 4,811.68     | 1,908.49                 | 0.00    | 0.00      | 9,030.48   | 0.00     | 0.00    | 15,750.65     |
| Tota | Total Payments     |           | 53,288.34    | 21,568. <mark>1</mark> 5 | 0.00    | 0.00      | 107,148.35 | 0.00     | 0.00    | 182,004.84    |
| Dete | h Number           | Dete      | Lunch        | Dreakfast                | Currele |           | Madaka     | ED/0     | Dreduce | Total Deverse |
| Bate |                    | Date      | Lunch        | Breakfast                | Snack   | Milk      | Match      | FFVP     | Produce |               |
| ~    | 1239 7             | 77/2023   | 3,627.68     | 1,420.64                 | 0.00    | 0.00      | 7,226.58   | 0.00     | 0.00    | 12,274.90     |
|      | June 2023 Claim    |           | 3,627.68     | 1,420.64                 | 0.00    | 0.00      | 7,226.58   | 0.00     | 0.00    | 12,274.90     |

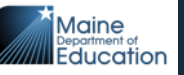

### **Sponsor Summary Tab – Payments cont.**

| Batc | h Number        | Date     | Lunch    | Breakfast | Snack | Milk | Match    | FFVP | Produce | Total Payment |
|------|-----------------|----------|----------|-----------|-------|------|----------|------|---------|---------------|
| ~    | 1239            | 7/7/2023 | 3,627.68 | 1,420.64  | 0.00  | 0.00 | 7,226.58 | 0.00 | 0.00    | 12,274.90     |
|      | June 2023 Claim |          | 3,627.68 | 1,420.64  | 0.00  | 0.00 | 7,226.58 | 0.00 | 0.00    | 12,274.90     |

- **Batch Number** Open folder for the month of payment
- **Date** Processing date in our office. Payments to you are processed around the 15<sup>th</sup>
- Lunch Federal Reimbursement of your lunch meals
- Breakfast Federal Reimbursement of your breakfast meals
- Snack After School Snack Program Federal Reimbursement of meals served
- Milk This is the Milk only program for those that do not participate in NSLP/SBP
- Match This is your SOM Reimbursement for breakfast and lunch meals
- FFVP Fresh Fruit and Vegetable Federal Reimbursement
- **Produce** This year your Local Foods for Schools Reimbursement

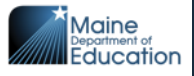

## **Important Dates**

#### **Open Office Hours:**

August 19<sup>th</sup> 1pm-2pm August 26<sup>th</sup> 1pm-2pm September 3<sup>rd</sup> 1pm -2pm September 10<sup>th</sup> 1pm-2pm October 1<sup>st</sup> 1pm-2pm November 5<sup>th</sup> 1pm-2pm

Email: jodi.Truman@maine.gov For a link to Open Office Hours 2024 Annual Financial Report: Due September 1st

Claims: Approved by the 8<sup>th</sup> of the month

October Survey: Completed November 1st - 8th

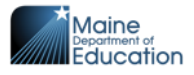

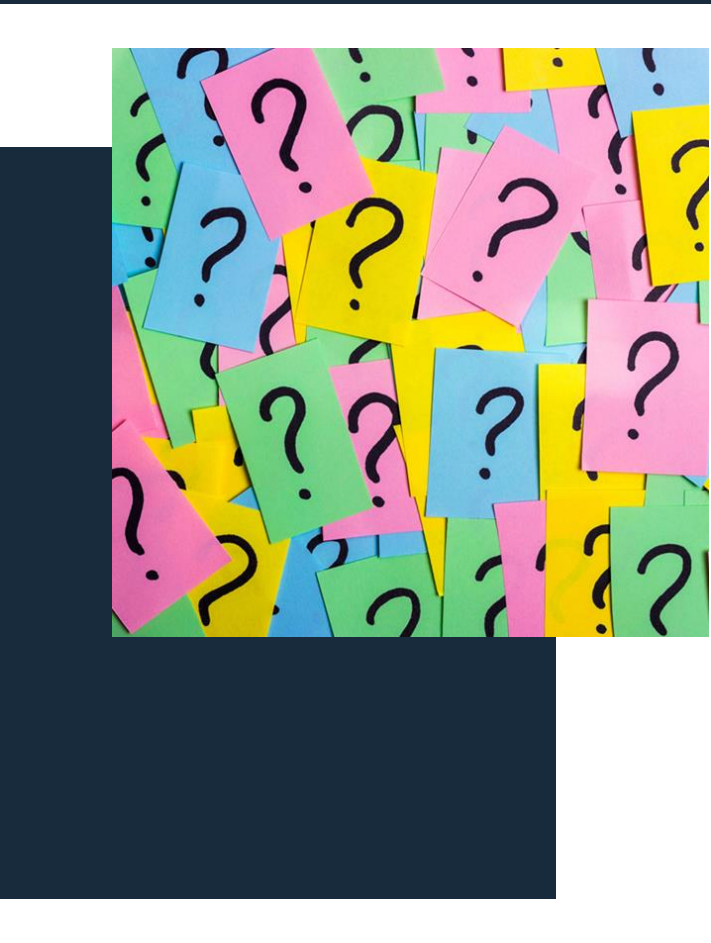

#### **Questions?**

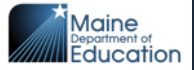

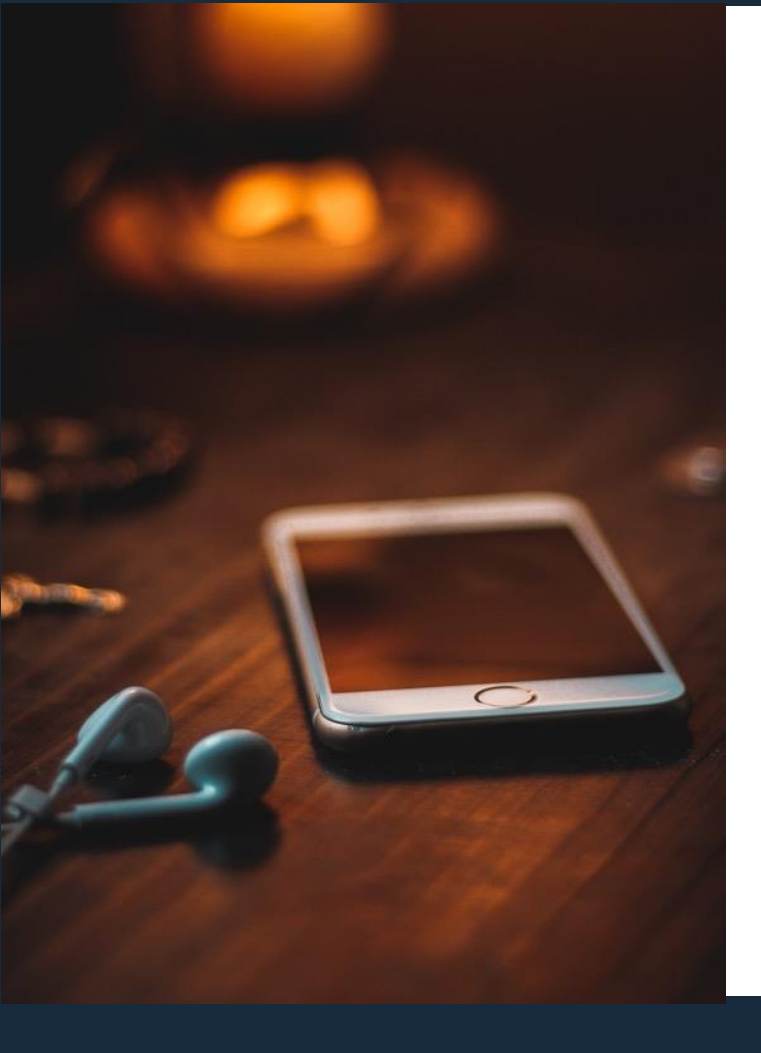

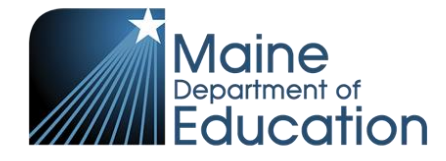

Stay Connected!

## Find Us Online!

- www.maine.gov/doe
  - @MaineDOEComm
- O.

- @mainedepted
- y
- @mdoenews
- Ð
- @MaineDepartmentofEducation1

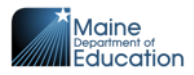